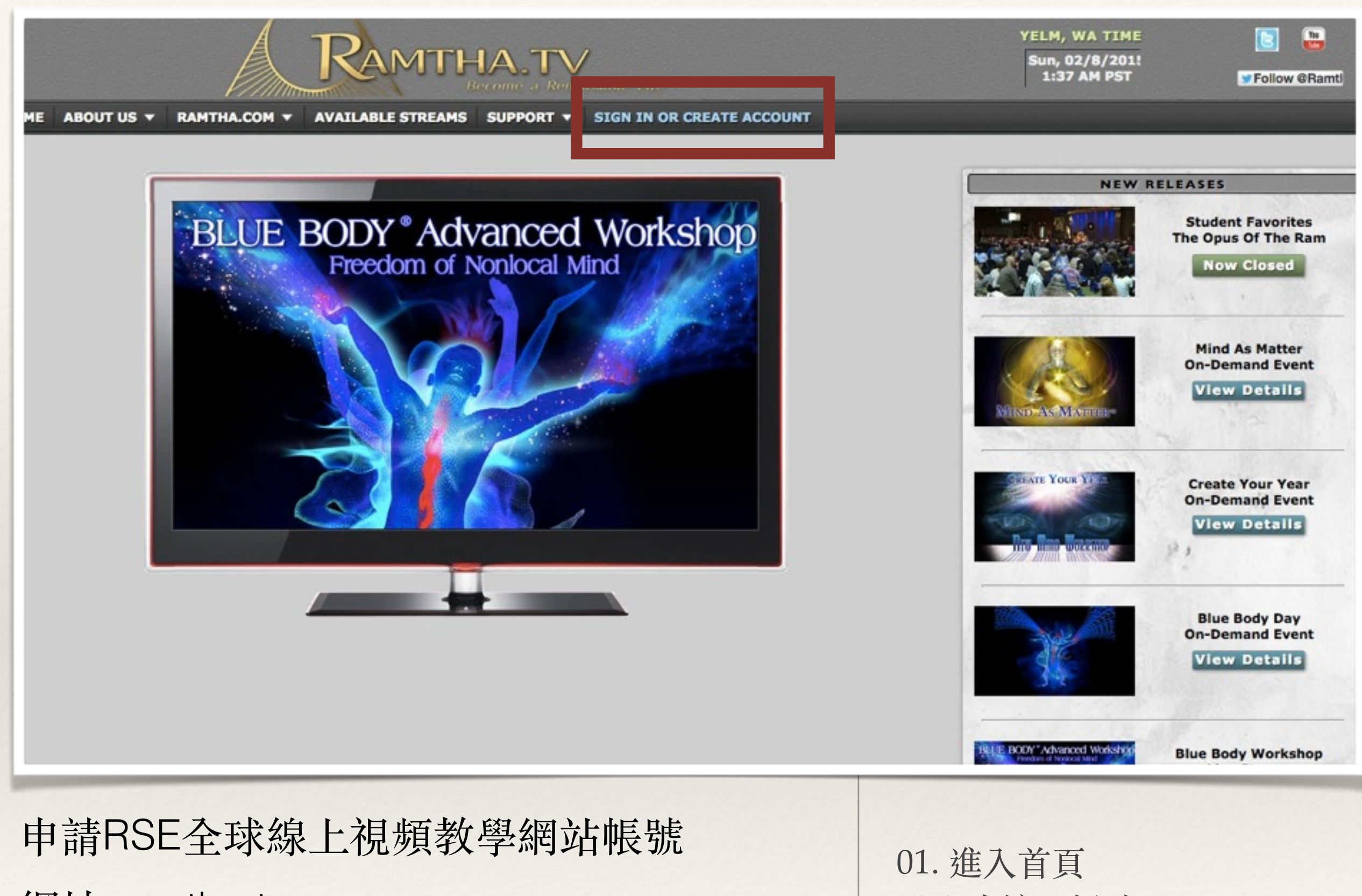

網址:ramtha.tv

登入或註冊帳號

| VELM, WA TIME<br>Sun, 02/8/201!<br>1:38 AM PST                                                                                                    |                                                                  |                                                                                                    |                                                                                                    |  |  |
|----------------------------------------------------------------------------------------------------|------------------------------------------------------------------|----------------------------------------------------------------------------------------------------|----------------------------------------------------------------------------------------------------|--|--|
| CM CALLABLE STREAMS       SUPPORT CALLABLE STREAMS         AVAILABLE STREAMS       SUPPORT CALLABLE STREAMS         SUPPORT CALLABLE STREAMS       SUPPORT CALLABLE STREAMS         SUPPORT CALLABLE STREAMS       SUPPORT CALLABLE STREAMS         SUPPORT CALLABLE STREAMS       SUPPORT CALLABLE STREAMS         SUPPORT CALLABLE STREAMS       SUPPORT CALLABLE STREAMS         SUPPORT CALLABLE STREAMS       SUPPORT CALLABLE STREAMS         SUPPORT CALLABLE STREAMS       SUPPORT CALLABLE STREAMS         SUPPORT STREAMS       SUPPORT CALLABLE STREAMS         SUPPORT STREAMS       SUPPORT CALLABLE STREAMS         SUPPORT STREAMS       SUPPORT CALLABLE STREAMS         SUPPORT STREAMS       SUPPORT CALLABLE STREAMS         SUPPORT STREAMS       SUPPORT CALLABLE STREAMS         SUPPORT STREAMS       SUPPORT CALLABLE STREAMS         SUPPORT STREAMS       SUPPORT CALLABLE STREAMS         SUPPORT STREAMS       SUPPORT CALLABLE STREAMS         SUPPORT STREAMS       SUPPORT CALLABLE STREAMS         SUPPORT STREAMS       SUPPORT CALLABLE STREAMS         SUPPORT STREAMS       SUPPORT CALLABLE STREAMS         SUPPORT STREAMS       SUPPORT CALLABLE STREAMS         SUPPORT STREAMS       SUPPORT CALLABLE STREAMS         SUPPORT STREAMS       SUPPORT CALLABLE STREAMS |                                                                  | ATE ACCOUNT  Create a New Account: To view steps for Creating and Syncing an Account with your Student Record Click Here  First: Last: User ID: Email: Confirm Email: Password: Onfirm Password: If you already have a Ramtha.Tv Account Do NOT create a new account. If you need your Account updated submit a Support Request. | Create a New Account<br>填寫基本資料申請帳號<br>(皆為必填)<br>*名(同護照英文名)<br>*姓(同護照英文姓)<br>*帳號名稱(自取)<br>*電子郵件<br>*再次輸入入電子郵件 |  |  |
| EMAIL SIGN-IN RE<br>査 前 空<br>ABOUT US FA<br>EVENT SCHEDULE CC<br>STUDENT CENTER KR<br>ACCOMPLISHMENTS BR                                                                                                    | EMINDER<br>不可<br>AQ<br>ONTACT US<br>NOWLEDGE<br>EINGING CHILDREN | CREATE NEW ACCOUNT<br>Ramtha's School of Enlighten<br>14507 Yeim Hwy SE   Yeim,<br>Copyright © 2015 JZ Knight. All<br>and Service Marks of JZ Knigh                                                                                                    | *密碼<br>*再次輸入入密碼<br>填寫完後按create new account<br>寄出。                                                            |  |  |
| 申請RSE全球<br>網址:ramtha.t                                                                                                    | 線上視頻教學<br>v                                                      | 02. 依序輸入資訊<br>帳號與學生資格記錄有關,請<br>填寫正確,勿重複申請                                                                                                    |                                                                                                    |  |  |

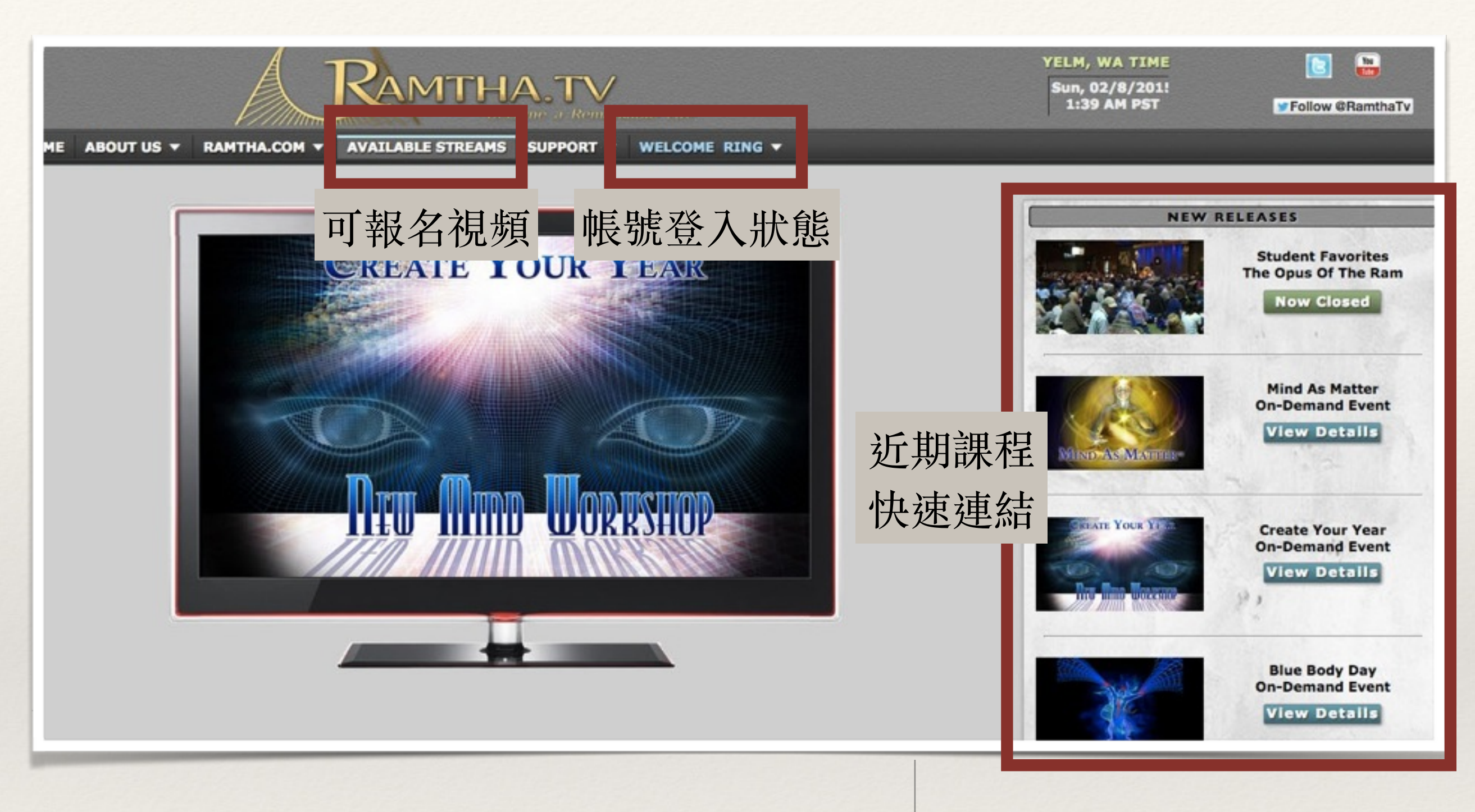

03. 登入後畫面 點選Available Streams報名

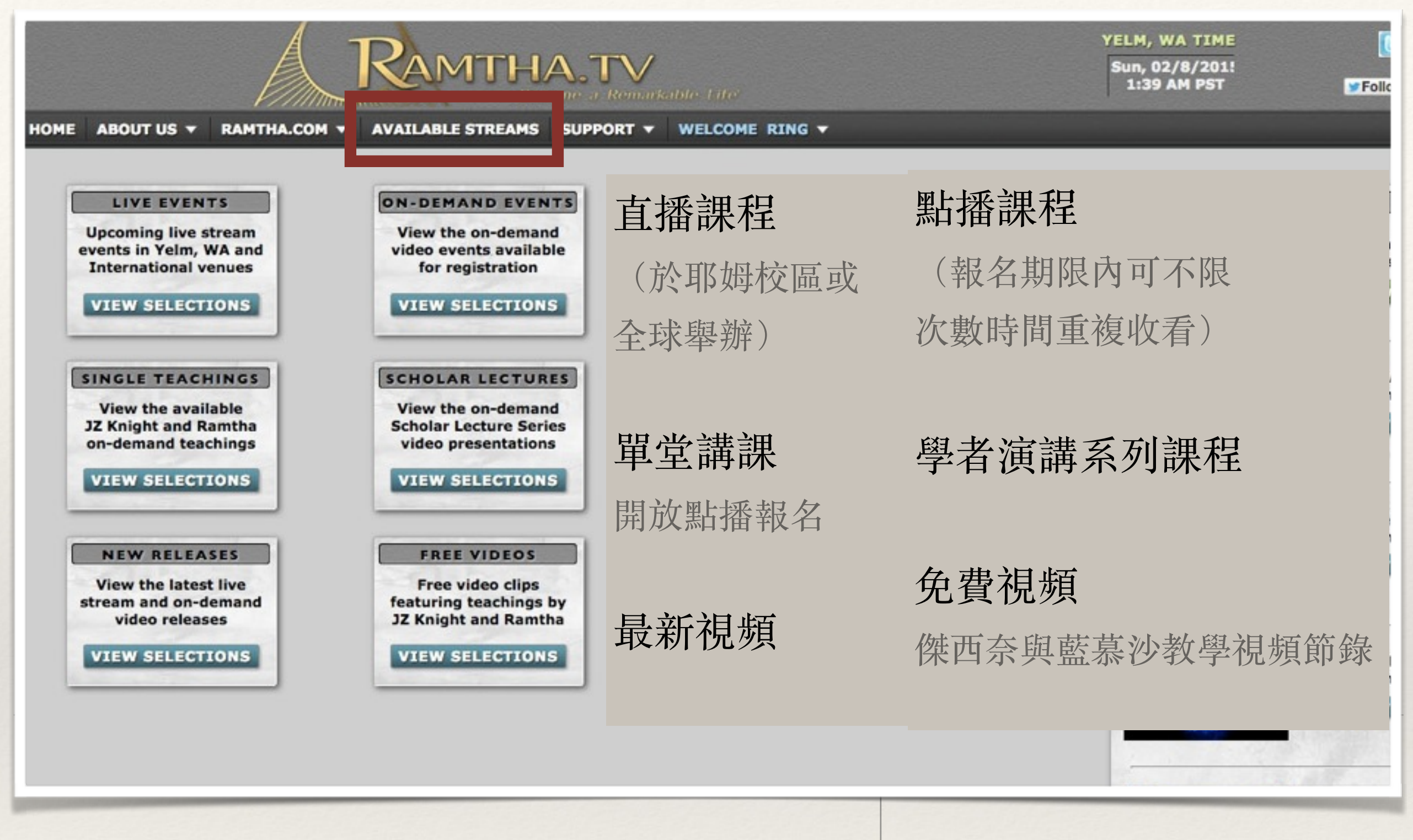

04. 課程種類 (請依序對照)

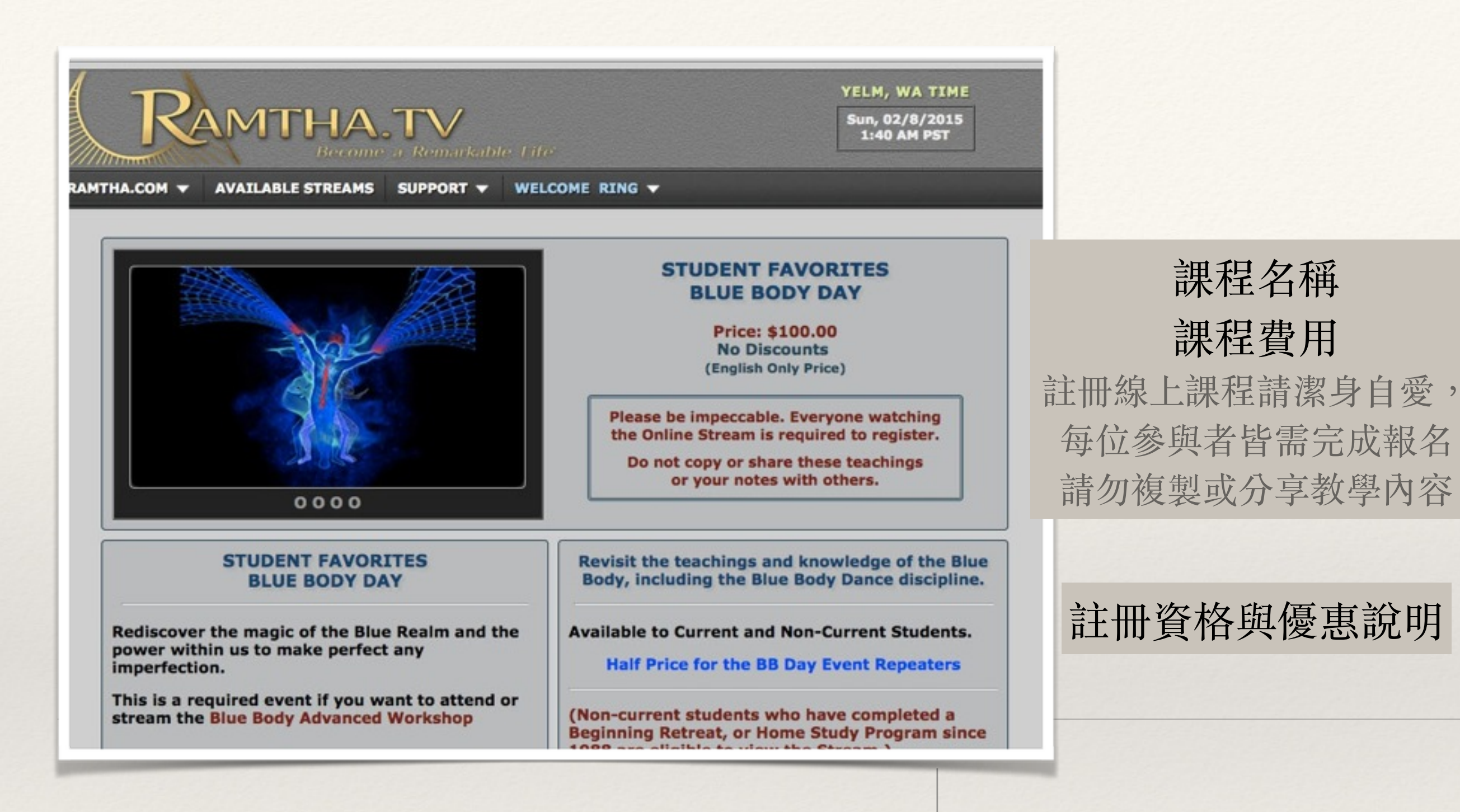

05. 確認報名課程資訊

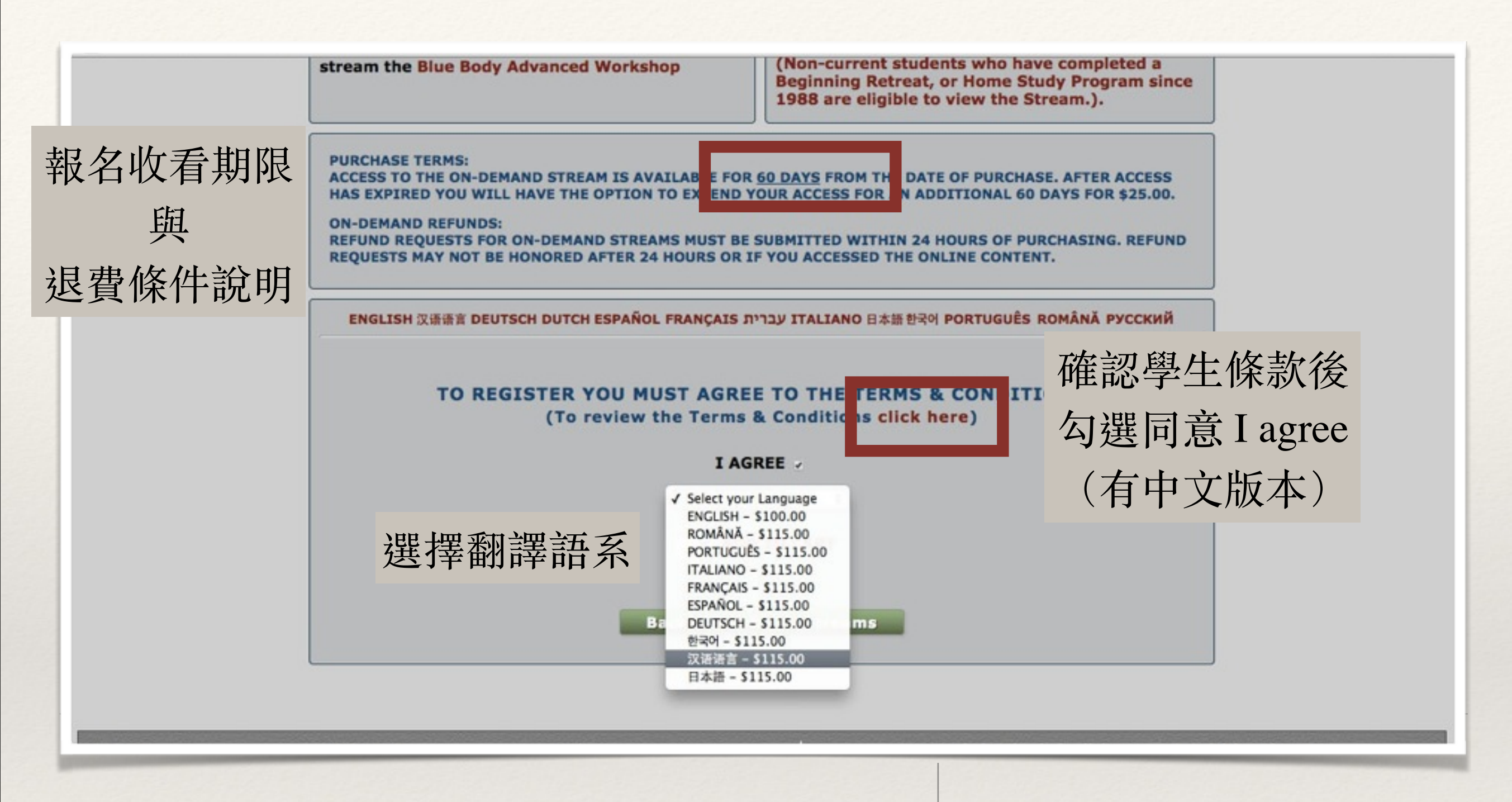

06. 確認翻譯與報名

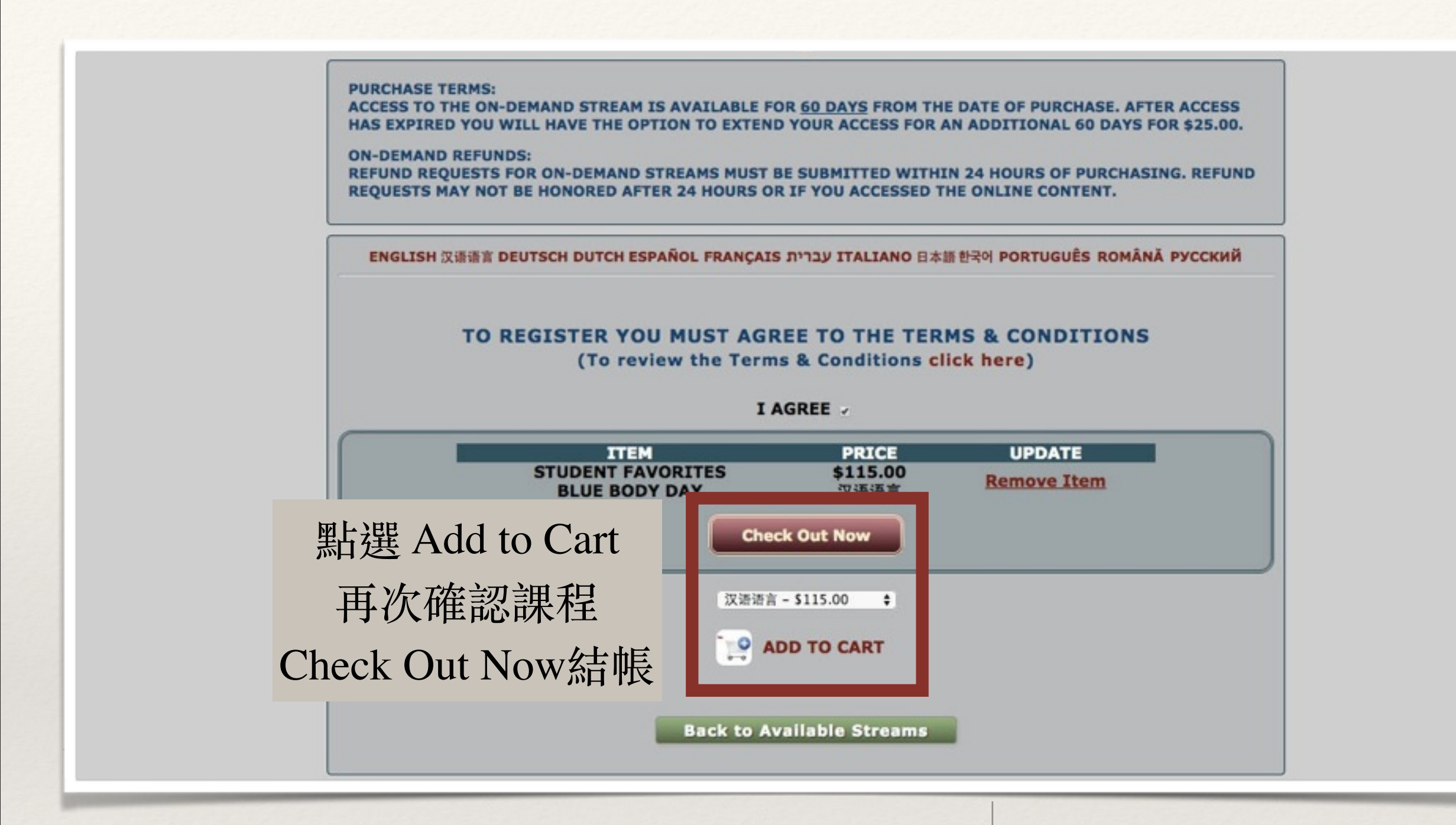

07. 結帳

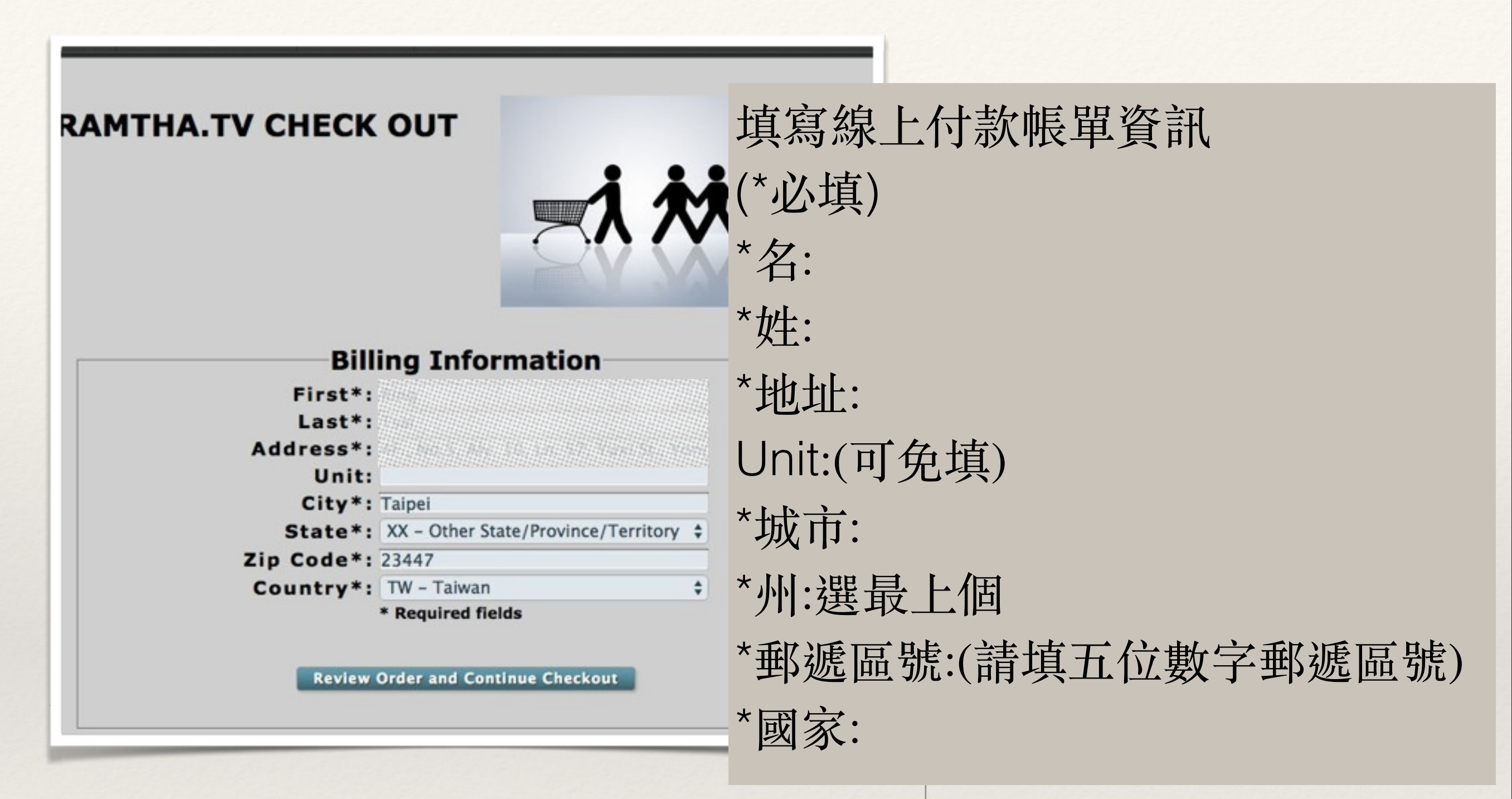

08. 填寫帳單地址

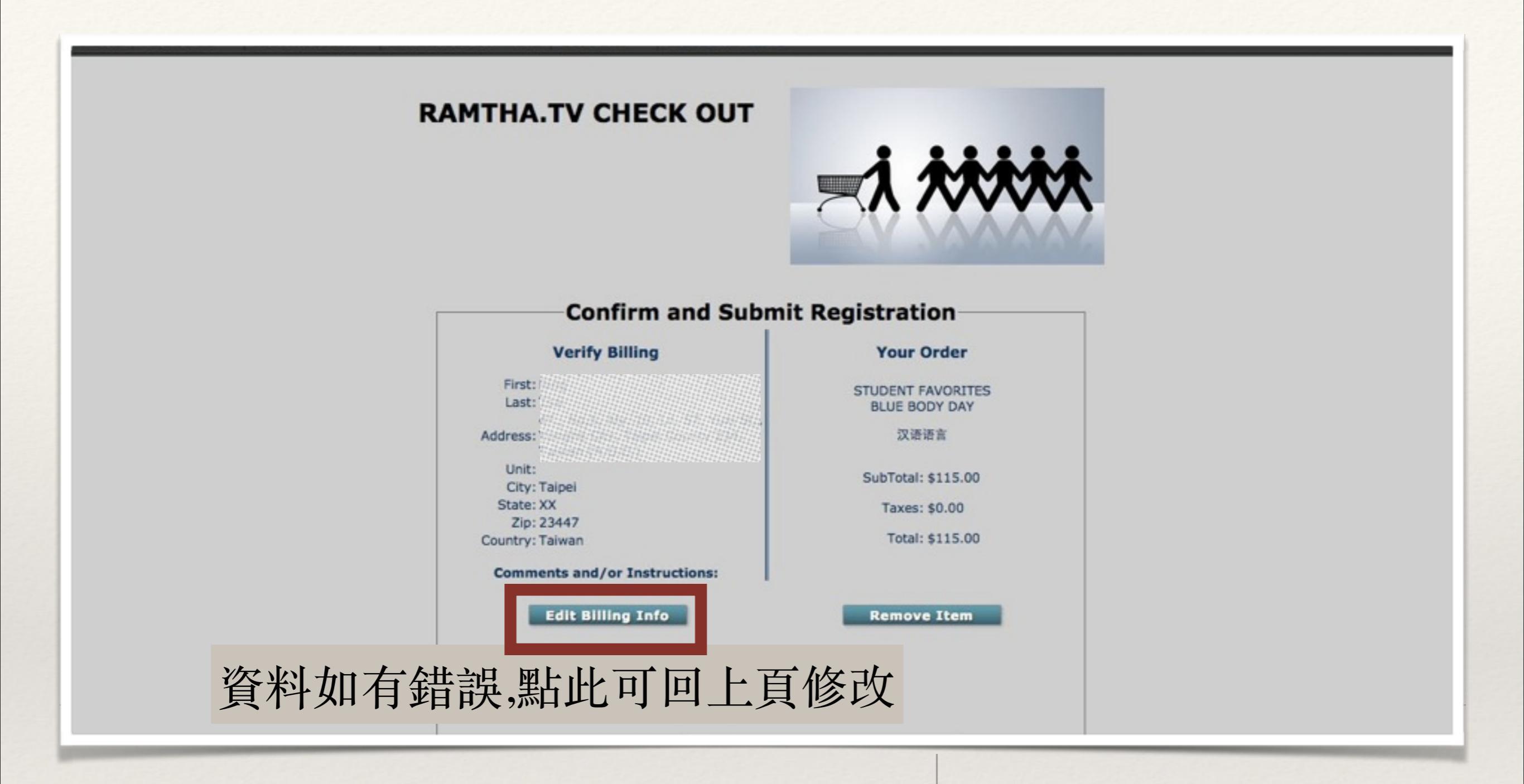

09. 確認帳單資訊

|        | Verify Billing<br>First: Ring<br>Last: Tsai<br>4F., No.5, Aly. 10, Ln. 57, Yuxi St.,<br>Address: Yonghe City, Taipei County 234,<br>Taiwan (R.O.C.)<br>Unit:<br>City: Taipei<br>State: XX | Your Order<br>STUDENT FAVORITES<br>BLUE BODY DAY<br>汉语语言<br>SubTotal: \$115.00<br>Taxes: \$0.00 |                                                          |
|--------|----------------------------------------------------------------------------------------------------|-------------------------------------------------------------------------------------------------|----------------------------------------------------------|
|        | Zip: 23447<br>Country: Taiwan<br>Comments and/or Instructions:<br>Edit Billing Info                                                                                                    | Total: \$115.00<br>Remove Item                                                                  | 名<br>姓<br>卡片別                                            |
|        | Credit Card Inform<br>First Name:<br>Last Name:<br>Card Type:<br>Card<br>Number:<br>Expires: MM<br>Security<br>code:<br>Charge Credit C                                                   | nation:<br>¢<br>/ YY ¢                                                                          | 卡號<br>到期日<br>安全碼<br>填寫完畢後<br>按 <b>Charge Credit Card</b> |
| 註冊完成後會 | 看到註冊成功畫面。                                                                                                    | 1                                                                                               | 0. 填寫信用卡資訊                                               |

並取得註冊號碼。 (email同步通知)

10.填寫信用卡資訊(點播課程會直接扣款,直播採人工刷卡)

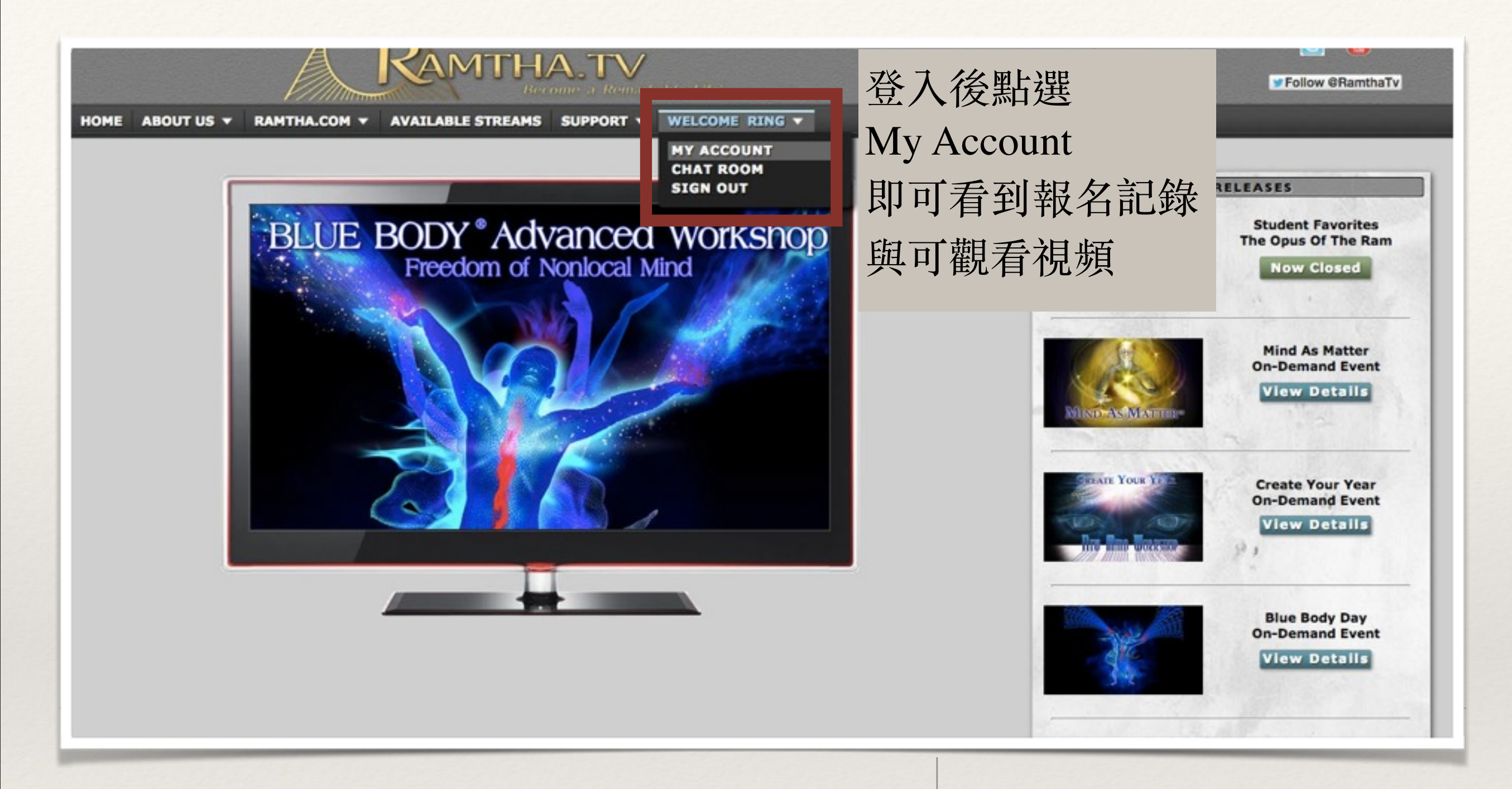

## ORDER HISTORY FOR RING TSAI

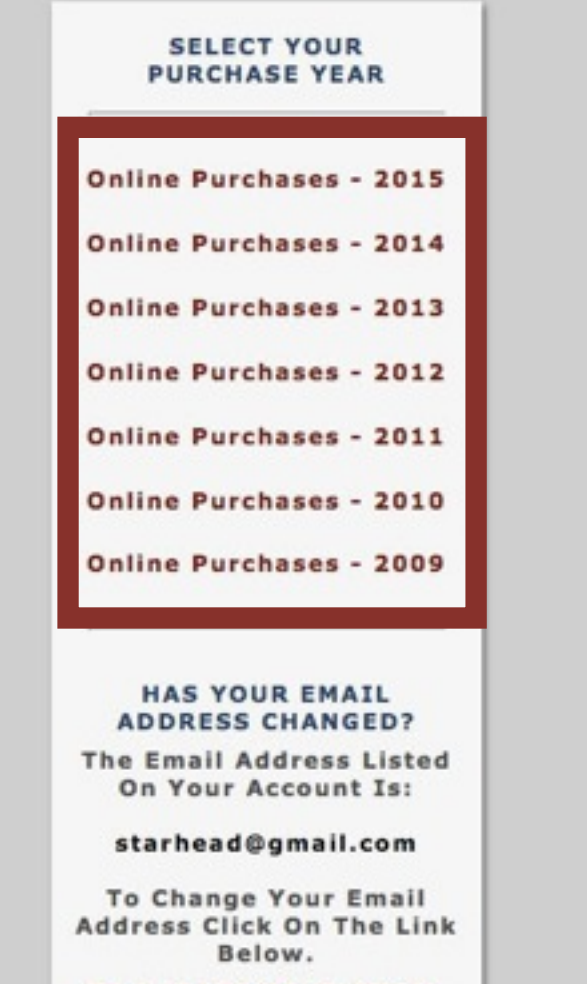

TO UPDATE YOUR EMAIL ADDRESS CLICK HERE

## WELCOME TO RAMTHA'S SCHOOL OF ENLIGHTENMENT ONLINE STREAMING!

Here you will find your order history for Live Stream Events and On-Demand Events and Videos.

To view your order history click on the "Purchases by Year" links on the left side of this page.

If you are already registered for a Live or On-Demand stream the button to access the stream will be at the bottom of the item details.

左邊會列出所有曾經報名過的視頻課程記錄, 如欲收看新課程請點 2015

申請RSE全球線上視頻教學網站帳號 網址:ramtha.tv

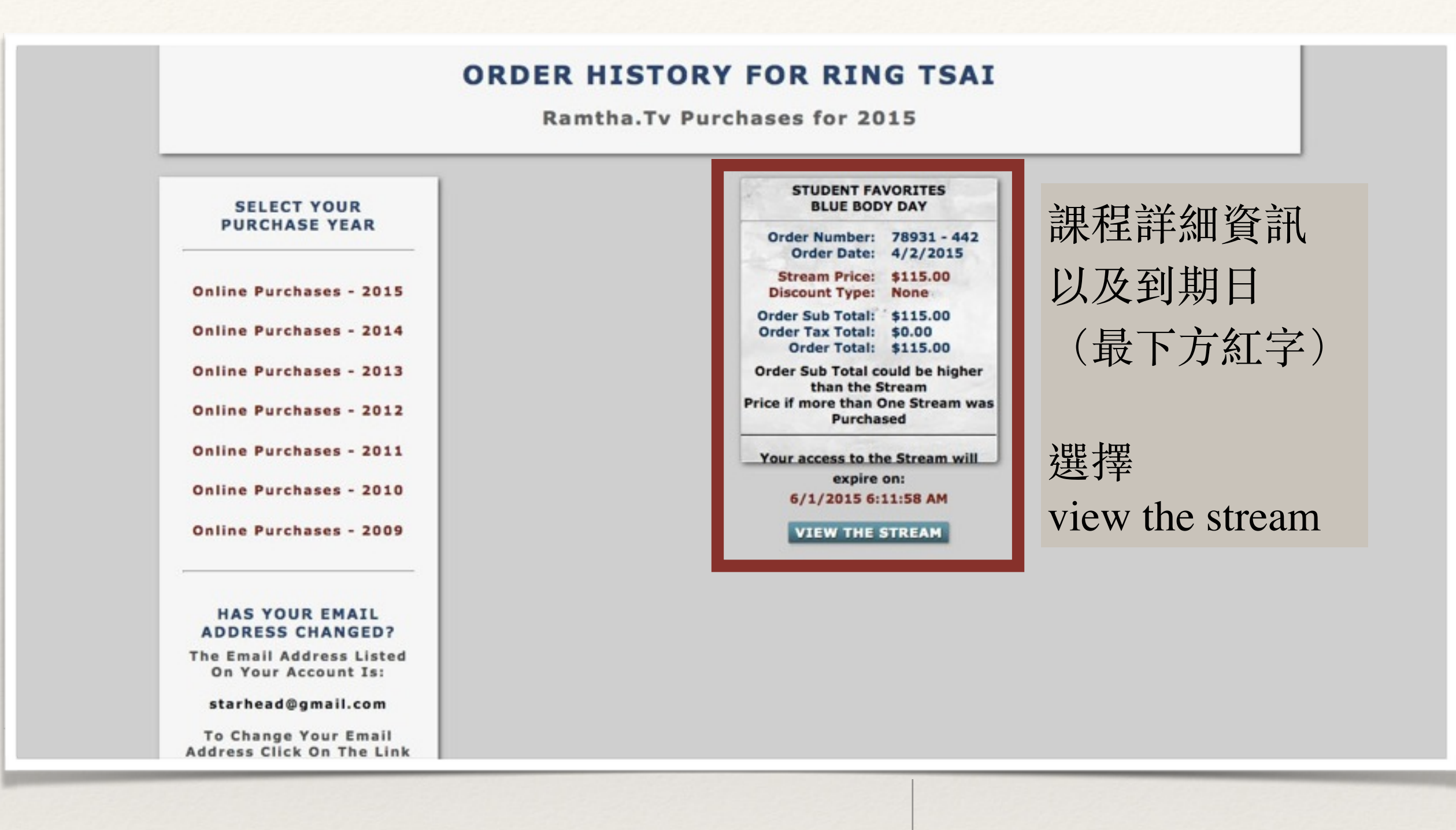

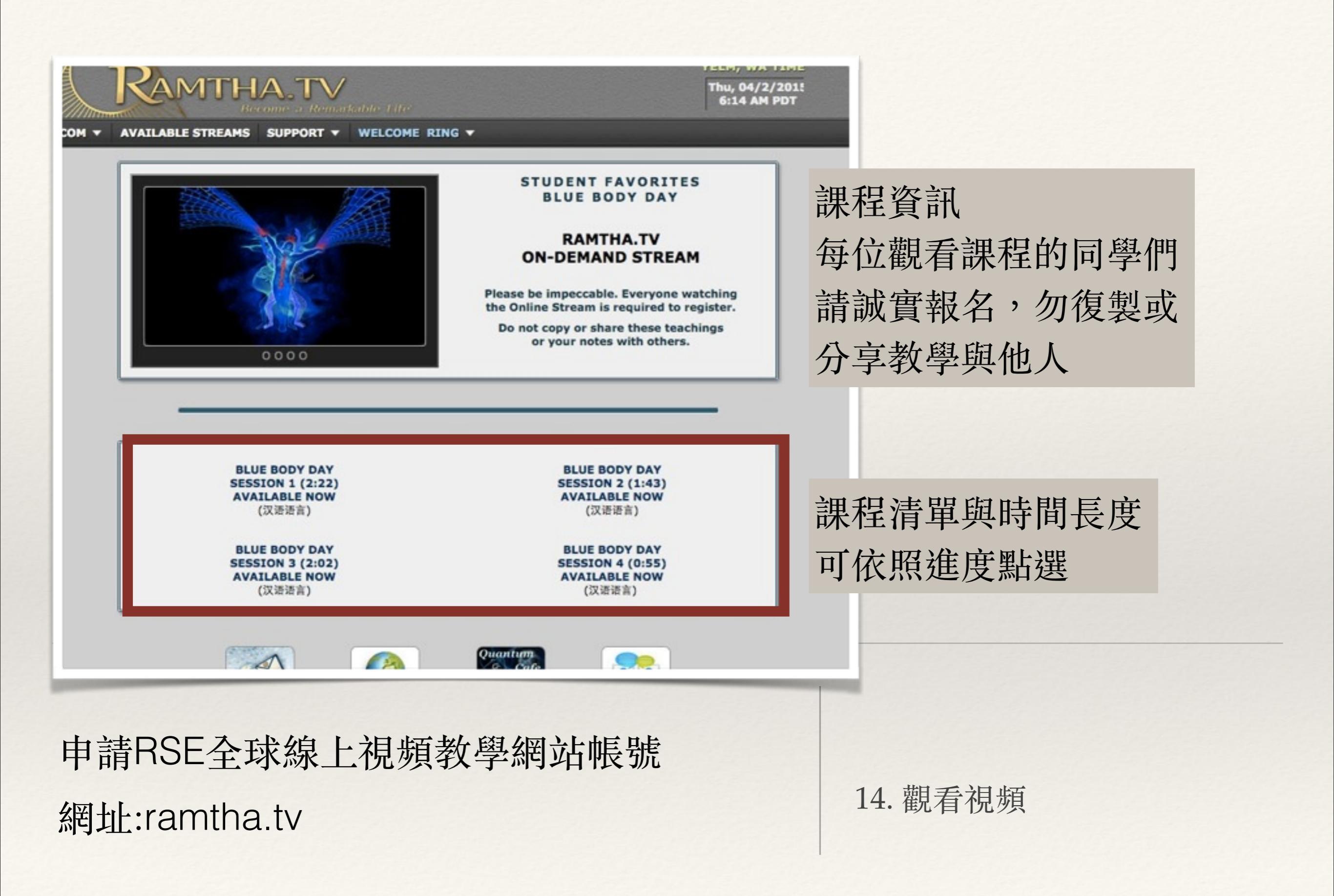

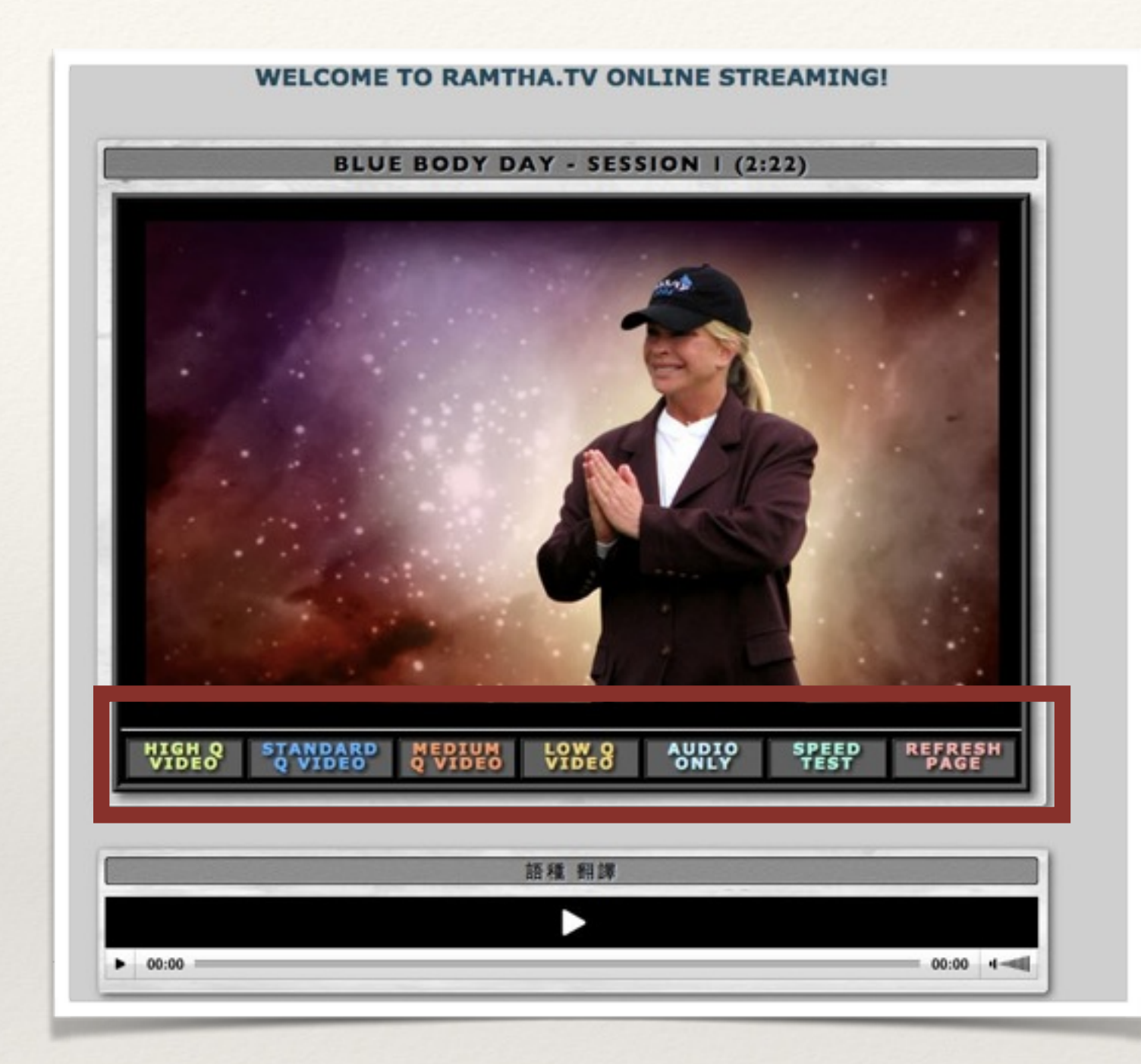

畫質選擇 由左到右依序為 優、標準、中等、低、音頻 連線速度測試、重新讀取頁面 點選後即開始播放

翻譯音軌 點選後開始播放